1) Log into your <u>Reallusion member account</u> and go to "My Account" page.

2) In the "My Account" page, click the Trash icon above your email address.

| Mead<br>Basic       | (1) (2) (2) (2) (2) (2) (2) (2) (2) (2) (2                                                          | Member Special Campaign Notifications                                                                                            |  |  |  |  |  |
|---------------------|----------------------------------------------------------------------------------------------------|----------------------------------------------------------------------------------------------------|--|--|--|--|--|
| My Account          | Ŵ                                                                                                   |                                                                                                    |  |  |  |  |  |
| Email:              | mead8@1                                                                                             |                                                                                                    |  |  |  |  |  |
| Password:           | Change Your Password                                                                                | Subscribe & Get Exclusive Price                                                                                                  |  |  |  |  |  |
| Your Name:          | mead j                                                                                              |                                                                                                    |  |  |  |  |  |
| Nickname:           | mead8<br>This term will be used as your name in forum.                                              |                                                                                                    |  |  |  |  |  |
| Preferred Language: | Chinese Traditional<br>Select the language you would like us to<br>use when reaching you via email. | News Promotions Showcases  I would like to receive email communications from Poollucies including information about new products |  |  |  |  |  |
| Member Type:        | Individual - Basic<br>Check more about member types and the<br>benefits                             | and special promotions                                                                                                    |  |  |  |  |  |
| Help us support you |                                                                                                    | Save                                                                                                    |  |  |  |  |  |
| Gender:             | Male O Female                                                                                       |                                                                                                    |  |  |  |  |  |
|                     | Vear                                                                                                |                                                                                                    |  |  |  |  |  |

3) Read and accept the terms of closing your account.

## Note: Once deletion has been made, it is not possible to recover your member account, including purchase and product registration record.

4) If you agree, please enter your member password to confirm deletion.

| The residence of the second second         |                             |                            |                           | ~                       | 📯 <> 🕫          | » — |
|--------------------------------------------|-----------------------------|----------------------------|---------------------------|-------------------------|-----------------|-----|
| Electric Electric                          | My Account Order            | Software Suppor            | < <sup>×</sup>            |                         |                 | >   |
| Learn what deletin                         | g your accol                | int means                  |                           |                         |                 |     |
| 1. Your all transaction and registration ( | ecords will be permanent    | ly removed.                |                           |                         |                 |     |
| 2. You can't re-download/re-install the c  | ontent and programs you     | purchased anymore.         |                           |                         |                 |     |
| A files your account is deleted your on    | along the acteur with the s | contri triat account, inco | Real contracts, arriar    | ther account            |                 |     |
| 5. If you change your mind, you might n    | at he able to recover it.   |                            |                           |                         |                 |     |
| If you just don't want to receive our new  | veletters, you can unsubscr | ribe it from the newsle    | tter directly, or contant | Laupport for further at | esistant instea | a.  |
|                                            | Please Enter you            | r Password to C            | onfirm the Deletic        | on l                    |                 |     |
|                                            | Erster Password             |                            |                           |                         |                 |     |
|                                            |                             |                            |                           |                         |                 |     |
|                                            |                             | Permanently Delete Asso    | saret -                   |                         |                 |     |

## 5) You will then receive a notification confirming the deletion of your Reallusion member account.

| Server Really                                   | JSION®                              |                                        |                               |                             | <b></b> 0       |                      | Ξ            |
|-------------------------------------------------|-------------------------------------|----------------------------------------|-------------------------------|-----------------------------|-----------------|----------------------|--------------|
|                                                 |                                     | (                                      | $\checkmark$                  |                             |                 |                      |              |
|                                                 |                                     | Account dele                           | ted success                   | fully!                      |                 |                      |              |
|                                                 | W                                   | e are sorry to see you leave. Y        | ou are always welcome to      | join us again.              |                 |                      |              |
|                                                 |                                     |                                        |                               |                             |                 |                      |              |
| PRODUCTS                                        | DOWNLOADS<br>iClone                 | PURCHASE<br>Software Store             | COMMUNITY<br>Feedback Tracker | SUPPORT<br>Product Resource | ABC             | OUT<br>pany Overview | 1            |
| Character Creator                               | Character Creator                   | Content Store                          | Marketplace                   | FAQ                         | Conta           | act Us               |              |
| CrazyTalk                                       | CrazyTalk                           | Content Marketplace                    | Forum                         | Customer Service            | News            | sroom                |              |
| Cartoon Animator                                | Cartoon Animator                    | Education Store                        | Blog                          | Webinar                     | Press           | s Resource           |              |
| Cloud Animator                                  | popVideo                            | Volume Licensing                       | Developer Center              | Return Policy               | Subs            | cribe                |              |
| popVideo                                        |                                     | Smart Gallery FREE                     | Reallusion TV                 | Membership                  | News            | sletter Archive      |              |
|                                                 |                                     | Regional Partners                      | User Story                    |                             |                 |                      |              |
| SOLUTIONS FOR                                   |                                     |                                        |                               |                             |                 |                      |              |
| 3D Real-time Animation   3<br>Interactive Media | D Character Creation   2D Cartoon / | Animation   Facial Animation   Full-bo | dy Mocap                      |                             |                 |                      |              |
| Privacy Policy   AP EULA                        | Content EULA   Terms of Use         | English   Deutsc                       | h 繁體中文 简体中文 日本語               | Copyright                   | ©2020 Reallusio | on Inc. All righ     | ts reserved. |

## Reallusion FAQ

https://kb.reallusion.com/General/52944/How-do-I-delete-my-Reallusion-member-account